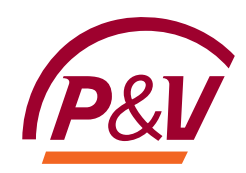

# Manuel

# **P&V** Tool TPE

14-04-2023

P&V Assurances SC – Membre du Groupe P&V Rue Royale 151 - 1210 Bruxelles Entreprise d'assurance agréée sous le code 0058 TEL. +32 (0)2 250 91 11 TVA BE 0402 236 531 RPM Bruxelles

IBAN BE75 0689 4521 8951 BIC GKCCBEBB

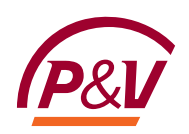

#### Sommaire

| PARTIE I. Contexte                                                     | 4  |
|------------------------------------------------------------------------|----|
| CHAPITRE I. Activités                                                  | 4  |
| CHAPITRE II. Champ d'application                                       | 4  |
| CHAPITRE III. Choix des couvertures                                    | 6  |
| CHAPITRE IV. Historique sinistre                                       | 7  |
| PARTIE II. Accident du travail                                         | 8  |
| CHAPITRE I. Garantie légale                                            | 8  |
| CHAPITRE II. Garanties extra-légales (optionnelles)                    | 8  |
| Section I – Salaire garanti                                            | 8  |
| Section II – Excédent loi                                              | 8  |
| CHAPITRE III – 24h/24h (optionnelle)                                   | 9  |
| CHAPITRE IV – Récapitulatif des primes                                 | 10 |
| PARTIE III. Liability                                                  |    |
| CHAPITRE I. RC Entreprise                                              |    |
| Section I – Nombre de personnes occupées                               |    |
| Section II – Détail de la garantie RC Entreprises                      |    |
| Section III – Activité complémentaire                                  |    |
| Section IV – Contrat de 3 ans (si d'application)                       | 12 |
| CHAPITRE II. Responsabilité objective en cas d'incendie ou d'explosion | 13 |
| CHAPITRE III. Récapitulatif des primes                                 | 13 |
| CHAPITRE IV. Responsabilité (para)médicale                             | 14 |
| PARTIE IV. Property                                                    | 18 |
| CHAPITRE I. Adresse du risque                                          | 18 |
| Section I – Champ d'application                                        | 18 |
| Section II – Adresse du risque                                         | 18 |
| CHAPITRE II. Bâtiment                                                  | 20 |
| CHAPITRE III. Contenu                                                  | 21 |
| Section I – Valeur à assurer                                           | 21 |
| Section II – Vol                                                       | 22 |
| CHAPITRE IV. Garanties optionnelles                                    | 22 |
| Section I – Formule Plus                                               | 23 |
| Section II – Extension jardin                                          | 23 |
| Section III – Pertes d'exploitation                                    | 23 |
| Section IV – Valeurs – transport et séjour                             | 24 |
| Section V – Abandon de recours gratuit                                 | 24 |
| CHAPITRE V. Récapitulatif des primes                                   | 24 |
| Section I – Réduction de prime pour franchises majorées                | 24 |
| Section II – Protection juridique et pertes indirectes                 | 24 |
| Section III – Prime non disponible                                     | 25 |

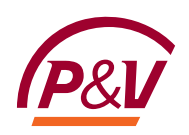

| CHAPITRE VI. Bris de machine                                    | 26 |
|-----------------------------------------------------------------|----|
| CHAPITRE VII. Tous risques électroniques                        | 28 |
| CHAPITRE VIII. Questionnaire HORECA                             | 29 |
| PARTIE V. Règles de souscription                                | 30 |
| PARTIE VI. Récapitulatif                                        | 31 |
| CHAPITRE I. Mode de paiement                                    | 31 |
| CHAPITRE II. Réductions (si applicable)                         | 31 |
| CHAPITRE III. Commissions                                       | 32 |
| CHAPITRE IV. Impression récapitulatif des primes                | 33 |
| PARTIE VII. Finalisation                                        | 34 |
| CHAPITRE I. Candidat preneur d'assurance                        | 34 |
| CHAPITRE II. Informations complémentaires sur le contrat        | 34 |
| CHAPITRE III. Consultation compagnie                            | 35 |
| Section I - Sans règle de souscription bloquant la tarification | 35 |
| Section II - Avec règles de souscription                        | 36 |
| CHAPITRE IV. Dates de prise d'effet                             | 36 |
| CHAPITRE V. Documents                                           | 37 |
| PARTIE VIII. Nouvelle affaire                                   | 38 |
| PARTIE IX. Questions?                                           |    |

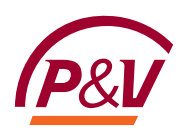

# PARTIE I. Contexte

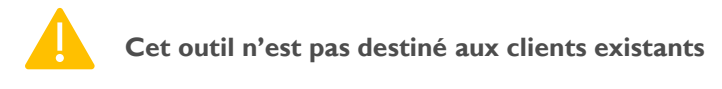

#### **CHAPITRE I.** Activités

L'outil a été développé pour des activités bien spécifiques reprises dans la liste déroulante. Cette liste sera évolutive. Vous pouvez taper les premières lettres pour retrouver l'activité.

Activité

|                                                                                  | Cet outil n'est pas destiné aux clients existants                                                                                |   |
|----------------------------------------------------------------------------------|----------------------------------------------------------------------------------------------------|---|
| Nom / raison sociale                                                             | Manuel                                                                                                    |   |
| Activité exercée (i)                                                             | rest x                                                                                                    | ~ |
| Description complémentaire de l'activité excercée (opt<br>Maximum 100 caractères | HORECA - Restauration à service complet (avec ou sans bain d'huile) - Friterie / Pitta exclus - Sans<br>livraison                |   |
|                                                                                  | HORECA - Restauration à service restreint : sandwicheries, glaciers, gaufres, crêpes Friterie / Pitta<br>exclus - Sans livraison |   |

Via l'infobulle, vous pouvez télécharger une liste Excel avec toutes les activités dans le scope.

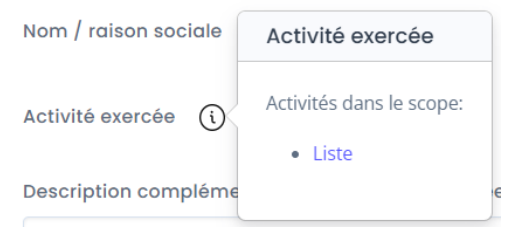

Voici la liste des activités reprises dans l'infobulle :

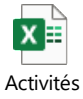

Vous pouvez rajouter une description complémentaire si vous le souhaitez.

#### CHAPITRE II. Champ d'application

1. Activités autres que « Métiers de la construction »

L'outil a été développé pour les toutes petites entreprises répondant aux caractéristiques suivantes :

- Propriétaire ou locataire exploitants (pas de propriétaire non exploitant)
- Maximum 10 ETP
- Capital assuré (Bâtiment + Contenu) ≤ 1.740.212,55 € (Abex 819)
- CA annuel ≤ 1.500.000€
- Mono-activité

Vous devez valider que le preneur remplit ces conditions pour pouvoir continuer.

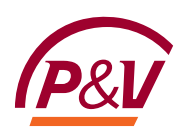

# Champ d'application Le preneur d'assurance remplit-il les conditions suivantes: • Propriétaire exploitant ou locataire exploitant (pas de propriétaire non exploitant) • Maximum 10 FTE • Capital assuré (Batiment + Contenu) ≤ 2 133 300,85 € (Abex 1004) • CA annuel ≤ 1 500 000 € • Il n'y a qu'une seule activité exercée Oui, le preneur d'assurance remplit ces conditions Étape suivante

Pour certaines des activités plus risquées, il peut y avoir un message qui indique clairement quelles activités sont couvertes par cet outil.

| Vous confirmez que vous ne vendez ou ne proposez pas les produits et services suivants :<br>les produits amaigrissants, de piercings, de (dé)tatouages, de maquillage (semi)permanent, de dermopigmentation, de traitements antirides à<br>base d'injections, d'épilation au laser ou à la lumière pulsée, de liposuccion et d'autres interventions invasives, de microdermabrasion, de<br>cryothérapie et fish thérapie, les bancs solaires |
|----------------------------------------------------------------------------------------------------|
| Oui, le preneur d'assurance remplit ces conditions                                                                                                    |
| Étape suivante                                                                                                    |

2. Métiers de la construction

L'outil a été développé pour les métiers de la construction aux caractéristiques suivantes :

- Propriétaire ou locataire exploitants (pas de propriétaire non exploitant)
- Maximum 5 ETP
- Capital assuré (Bâtiment + Contenu) ≤ 1.740.212,55 € (Abex 819)
- Mono-activité

A cela s'ajoute des questions pour bien définir le risque :

- Votre client exerce-t-il ses activités exclusivement pour des habitations (maisons ou appartements) ou des commerces ?
- Votre client effectue-t-il des travaux à flamme nue ?
- Votre client effectue-t-il des travaux de toiture ?
- Votre client effectue-t-il des travaux de terrassement avec excavatrice ?

Ainsi qu'une question sur le chiffre d'affaires annuel et l'appel à des sous-traitants

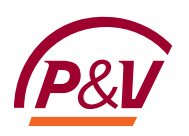

Champ d'application

| Vous confirmez que le candidat preneur d'assurance dé                                                | éclare :    |
|----------------------------------------------------------------------------------------------------|-------------|
| Effectuer ses activités uniquement en habitation (maison, appartement) ou commerce de détail/magasin | 🔾 Oui 🔾 Non |
| Ne pas effectuer de travaux à flamme nue                                                             | 🔾 Oui 🗌 Non |
| Ne pas effectuer de travaux de toiture                                                               | 🔾 Oui 🗌 Non |
| Ne pas effectuer de travaux de terrassement avec excavatrice                                         | 🔵 Oui 🗿 Non |

Le tarif est applicable aux entreprises comptant maximum 5 personnes (5 ETP) à condition qu'il soit satisfait à l'une des 2 conditions suivantes:

O Le chiffre d'affaires est de maximum 500.000 EUROS et il est fait appel à des sous-traitants

🔘 Le chiffre d'affaires est de maximum 1.000.000 EUROS et il n'est pas fait appel à des sous-traitants

O Le candidat preneur d'assurance ne répond à aucune de ces conditions

#### Le preneur d'assurance remplit-il les conditions suivantes:

- Propriétaire exploitant ou locataire exploitant (pas de propriétaire non exploitant)
- Capital assuré (Batiment + Contenu) ≤ 2 133 300,85 € (Abex 1004)
- Il n'y a qu'une seule activité exercée
- Maximum 5 FTE

Oui, le preneur d'assurance remplit ces conditions

#### CHAPITRE III. Choix des couvertures

Vous devez ensuite sélectionner pour quelles couvertures vous souhaitez avoir un tarif.

#### Choix des couvertures

Quels types de couverture sont nécessaires ?

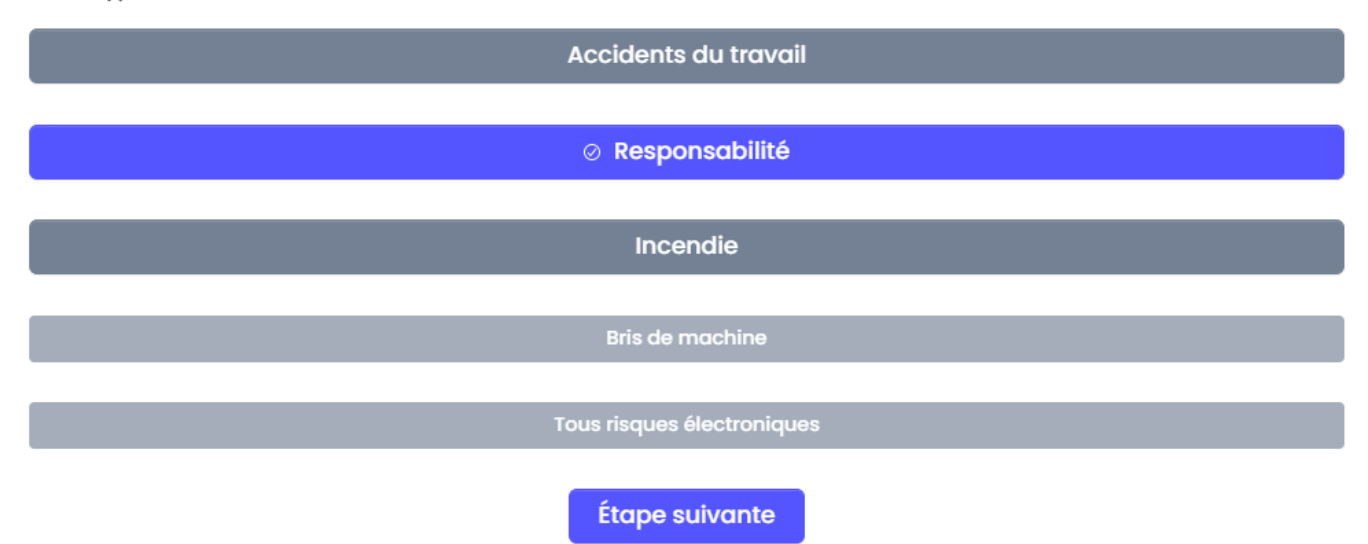

Si vous sélectionnez l'assurance incendie, vous pourrez alors choisir le Bris de machine ou la Tous risques électroniques.

En fonction de l'activité, certaines couvertures ne seront pas disponibles (Responsabilité). Un message vous indiquera :

- si nous avons une offre mais pas disponible dans l'outil. Vous pouvez contacter la compagnie
- ou si nous n'avons pas d'offre pour cette activité.

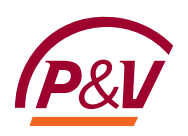

| Choix des couvertures                                              |
|--------------------------------------------------------------------|
| Quels types de couverture sont nécessaires ?                       |
| Accidents du travail                                               |
|                                                                    |
| Nous n'avons pas d'offre en Responsabilité pour l'activité choisie |
| Incendie                                                           |
| Bris de machine                                                    |
| Tous risques électroniques                                         |
| Étape suivante                                                     |

#### CHAPITRE IV. Historique sinistre

En fonction des couvertures choisies, vous devrez compléter le nombre de sinistres qui ont été déclarés au cours des 3 dernières années – sauf si le preneur est starter.

La définition de starter se trouve dans l'infobulle:

|                     | Est-ce que le preneur est<br>STARTER? |                              |                              |  |
|---------------------|---------------------------------------|------------------------------|------------------------------|--|
| Historique sinistre | Date de création : moins de 2 ans     |                              |                              |  |
| Est-ce que le pren  | eur est STARTER? ()                   | Oui O Non                    |                              |  |
| Combien de si       | nistres ont été déclarés au cou       | s des trois dernières années | dans les branches suivantes? |  |
| Accidents du trave  | ail                                   | Accidents du travail         |                              |  |
| Responsabilité      |                                       | Responsabilité               |                              |  |
| Incendie            |                                       | Incendie                     |                              |  |
|                     |                                       | Étape suivan                 | ite                          |  |

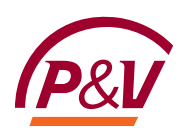

# PARTIE II. Accident du travail

#### CHAPITRE I. Garantie légale

#### Garantie légale

#### Masse salarial (totale - limitée au plafond légale)

|                                                                              | Masse salariale soumise à l'ONSS | Masse salariale Etudiants |
|------------------------------------------------------------------------------|----------------------------------|---------------------------|
| Employés administratifs ou employés avec mission occasionnelle à l'extérieur | 30 000 €                         | €                         |
| Employés avec mission à l'extérieur / vendeurs                               | E                                | €                         |
| Employés avec travail manuel / vendeurs avec travail manuel                  | E                                | €                         |
| Ouvriers                                                                     | 30 000 €                         | €                         |
| Étape suiv                                                                   | vante                            |                           |

S'il n'y a pas d'employés, ne remplissez pas les champs de l'écran « Garantie Légale » et allez à l'écran suivant.

#### CHAPITRE II. Garanties extra-légales (optionnelles)

#### Section I – Salaire garanti

Il est possible de choisir la couverture « Salaire garanti » avec ou sans remboursement des charges patronales sociales :

| Garanties extra-légales                                               |                 |
|-----------------------------------------------------------------------|-----------------|
|                                                                       | Salaire Garanti |
| Salaire garanti avec remboursement des charges<br>patronales sociales | Oui 🔵 Non       |

Vous pouvez aussi compléter le salaire extra-légal. Les champs s'affichent en fonction des masses salariales encodées pour la garantie légale:

|                                                                              | Masse salariale plafonnée | Salaire extra-légal |
|------------------------------------------------------------------------------|---------------------------|---------------------|
| Employés administratifs ou employés avec mission occasionnelle à l'extérieur | 30 000,00 €               | €                   |
| Ouvriers                                                                     | 30 000,00 €               | €                   |

#### Section II – Excédent loi

Pour la couverture « Excédent loi », vous pouvez choisir dans l'outil entre 2 formules Par défaut, c'est « sans délais de carence ».

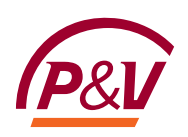

Pour d'autres options, vous devrez contacter la compagnie (voir PARTIE VII - CHAPITRE III. Consultation compagnie)

|                                                  | ⊘ Excédent-loi                                                                                                    |
|--------------------------------------------------|----------------------------------------------------------------------------------------------------|
| Formule de la garantie excédent loi              | Choisir une formule                                                                                                    |
| Délai de carence en cas d'incapacité temporaire: | Formule Loi (selon la Loi 71 - sans AR 530)                                                                                                    |
|                                                  | Formule multiplicateurs : Décès 5x salaire / Incapacité permanente 8x salaire / Incapacité temporaire<br>90 % du salaire journalier moyen / Frais médicaux 2.500 EUR |

Vous devez compléter le salaire extra-légal sur lequel la prime sera calculée.

#### CHAPITRE III – 24h/24h (optionnelle)

Pour la couverture 24h/24H pour les indépendant et professions libérales, vous avez le choix entre

• 2 formules avec des multiplicateurs différents 24h-24h

| Formule:                                         | Décès 3x salaire / Incapacité permanente 5x salaire / Incapacité temporaire 90 % du salaire 🗙 📔 🧸                                       |
|--------------------------------------------------|----------------------------------------------------------------------------------------------------|
| Délai de carence en cas d'incapacité temporaire: | Décès 3x salaire / Incapacité permanente 5x salaire / Incapacité temporaire 90 % du salaire journalier moyen / Frais médicaux 2.500 EUR |
| Bénéficiaire                                     | Décès 5x salaire / Incapacité permanente 8x salaire / Incapacité temporaire 90 % du salaire journalier moyen / Frais médicaux 2.500 EUR |
| Nom et prénom du bénéficiaire Salaire con        |                                                                                                    |

| Formule:                                         | Décès 3x salaire / Incapacité permanente 5x salaire / Incapacité temporaire 90 % du salaire | ×   v |
|--------------------------------------------------|---------------------------------------------------------------------------------------------|-------|
| Délai de carence en cas d'incapacité temporaire: | Şans délai de carence                                                                       | × v   |
| Bénéficiaire                                     | Sans délai de carence                                                                       |       |
| Nom et prénom du bénéficiaire Salaire con        | v Avec 30 jours de délai de carence                                                         |       |

Pour d'autres options, vous devrez contacter la compagnie (voir PARTIE VII - CHAPITRE III. Consultation compagnie)

Vous pouvez avoir jusqu'à 2 bénéficiaires.

Tous les champs sont obligatoires car ils seront repris dans le document final. Des contrôles sont mis en place pour éviter les erreurs lors de l'encodage :

#### Bénéficiaire

.

|          | Nom et prénom du bénéficiaire | Salaire conventionnel annu                                                 | el    | Date de naissance                | Activité manuelle ? | Actions      |
|----------|-------------------------------|----------------------------------------------------------------------------|-------|----------------------------------|---------------------|--------------|
| #1       | lean Dupont                   | 1                                                                          | €     | 01/01/1900                       |                     | Supprimer    |
| <i>T</i> | Jean Dapone                   | Le salaire conventionnel annuel est<br>habituellement supérieur à 10.000 € | D     | Le bénéficiaire a plus de 90 ans |                     | bénéficiaire |
|          |                               |                                                                            | Ajout | er un bénéficiaire               |                     |              |

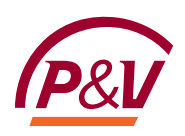

Pour les activités paramédicales, le tarif ne sera pas disponible directement dans l'outil car il nécessite un examen de la compagnie. Un message apparaitra sous le tableau récapitulatif des primes.

#### CHAPITRE IV – Récapitulatif des primes

Vous avez le récapitulatif des primes par garantie choisie.

Les primes affichées ici sont hors réduction commerciale et hors frais de fractionnement.

| Pri | mes           |                 |                   |                 |
|-----|---------------|-----------------|-------------------|-----------------|
|     | Sélectionnée? | Garanties       | Prime nette (EUR) | Prime TTC (EUR) |
|     |               | Garantie légale | 515,40 €          | 532,05 €        |
|     |               | Excédent-loi    | 24,20 €           | 25,41 €         |
|     |               | Salaire Garanti | 40,75 €           | 44,52 €         |
|     |               | 24h/24h         | 248,00 €          | 270,94 €        |
|     |               | Prime totale    | 828,35 €          | 872,91 €        |
|     |               |                 |                   |                 |

Les primes affichées sont hors réduction commerciale et hors frais de fractionnement (si applicables)

Étape suivante

Si un des paramètres encodés ne permet pas de calculer un tarif directement dans l'outil, la prime qui ne peut pas être calculée s'affiche en italique et en orange et la prime totale n'est pas calculée.

#### Primes

| Sélectionnée? | Garanties       | Prime nette (EUR) | Prime TTC (EUR) |
|---------------|-----------------|-------------------|-----------------|
|               | Garantie légale | 515,40 €          | 532,05 €        |
|               | Excédent-loi    | 24,20€            | 25,41 €         |
|               | Salaire Garanti | 40,75 €           | 44,52 €         |
|               | 24h/24h         |                   |                 |
|               | Prime totale    |                   |                 |

Les primes affichées sont hors réduction commerciale et hors frais de fractionnement (si applicables)

Attention : les données introduites ne permettent pas d'obtenir un tarif directement dans cet outil. Poursuivez dans l'outil et vous pourrez soumettre la demande pour acceptation

#### Étape suivante

Un message apparait en dessous du tableau, vous invitant à continuer l'encodage. Vous aurez la possibilité de voir quelles conditions ne sont pas remplies et de soumettre la demande pour acceptation à la compagnie dans les écrans suivants.

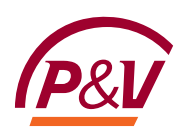

# PARTIE III. Liability

#### **CHAPITRE I. RC Entreprise**

#### Section I – Nombre de personnes occupées

Complétez les champs en blanc puis cliquez sur « Etape suivante ».

| Nombre de personnes occupées                                                   |                                |    |
|--------------------------------------------------------------------------------|--------------------------------|----|
| Dirigeant d'entreprise, la famille<br>cohabitante, les aides non<br>rémunérées | 1                              |    |
| Coassocié actif                                                                | Coassocié actif                |    |
| Travailleur, stagiaire ou intérmaire –<br>temps de travail > 50%               | 1                              | ~  |
| Travailleur, stagiaire ou intérmaire –<br>temps de travail ≤ 50%               | 1                              | ¢  |
| Personnel occasionnel: temps de<br>travail < 60 jours/ an et étudiants         | Gratuit                        |    |
| Nombre de travailleurs                                                         | 2,5                            | \$ |
| Pour le calcul le nombre de travailleurs sera                                  | a arrondi à l'unité inférieure |    |

#### Section II – Détail de la garantie RC Entreprises

Vous voyez quelle est la limite par défaut. Pour certaines activités, vous avez le choix entre 1.500.000€ et 2.500.000€. Vous voyez aussi quelles seront les franchises applicables.

| Détails de la RC entreprise |                |   |   |
|-----------------------------|----------------|---|---|
| Limite                      | 2500000€       | X | ~ |
| Franchise applicable        | Fixe 175,00 €  |   | ~ |
|                             | Étape suivante |   |   |

Pour d'autres franchises, vous devrez contacter la compagnie (voir PARTIE VII - CHAPITRE III. Consultation compagnie)

#### Section III – Activité complémentaire

Une réduction peut être accordée pour activité complémentaire s'il n'y a pas d'employés.

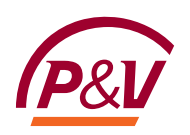

| Détails de la RC entreprise                                          |                                                                                                    |        |
|----------------------------------------------------------------------|----------------------------------------------------------------------------------------------------|--------|
| Limite                                                               | Activité à titre complémentaire                                                                                                    |        |
| Activité à titre complémentaire ()<br>Contrat d'une durée de 3 ans ? | Une réduction peut être accordée en RC<br>pour une personne seulement (en<br>principe une personne exerçant une<br>activité à plein temps en tant que<br>contractuel) |        |
| Franchise applicable                                                 | Fixe 175,00 €                                                                                                    |        |
|                                                                      | Étape su                                                                                                    | ivante |

Pour certaines activités, une question supplémentaire s'affiche afin de savoir si l'activité principale et l'activité complémentaire se situent dans la même catégorie :

| Détails de la RC entreprise                                             |                                         |       |
|-------------------------------------------------------------------------|-----------------------------------------|-------|
| Limite                                                                  | 1500000€                                | ×   ~ |
| Activité à titre complémentaire (                                       |                                         |       |
| La profession principale et l'activité complémentaire se<br>O Oui O Non | e situent-elles dans la même catégorie? |       |

#### Section IV - Contrat de 3 ans (si d'application)

Il est possible de choisir un contrat d'une durée de 3 ans lorsque le preneur d'assurance n'est pas considéré comme un « client total » (voir PARTIE VI – Chapitre II – Définition de client total)

Si vous choisissez un contrat d'une durée de 3 ans, vous devrez confirmer que le S/P des 5 dernières années est inférieur ou égal à 30% pour pouvoir continuer.

Ontrat d'une durée de 3 ans ?

□ Je confirme que le S/P des 5 dernières années < ou = 30%

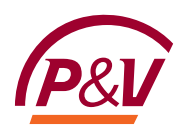

#### CHAPITRE II. Responsabilité objective en cas d'incendie ou d'explosion

En fonction de l'activité sélectionnée, vous aurez la possibilité de souscrire la Responsabilité objective en cas d'incendie ou d'explosion.

Si vous n'avez pas choisi la couverture incendie, alors vous devrez indiquer l'adresse du risque. Sinon, c'est l'adresse du risque indiqué pour la couverture incendie qui sera automatiquement reprise dans les documents.

| Restaurant avec surface accessible au public > 50 m                | ² (terrasses incluses)                                             |            |        |  |        |  |       |
|--------------------------------------------------------------------|--------------------------------------------------------------------|------------|--------|--|--------|--|-------|
|                                                                    | Ø Responsa                                                         | bilite obj | ective |  |        |  |       |
| Surface accessible au public (y compris terrasses attenantes) (m²) | Surface accessible au public (y compris terrasses attenantes) (m²) |            |        |  |        |  |       |
| Dont surface terrasses non couvertes (m²)                          | Dont surface terrasses non couvertes (m²)                          |            |        |  |        |  |       |
| Adresse du risque                                                  | Rechercher                                                         |            |        |  |        |  |       |
|                                                                    | Rue                                                                |            |        |  | Numéro |  | Boîte |
|                                                                    | Rue                                                                |            |        |  | Numéro |  | Boîte |
|                                                                    | Code postal                                                        |            | Ville  |  |        |  |       |
|                                                                    | Code postal                                                        |            | Ville  |  |        |  |       |
|                                                                    |                                                                    |            |        |  |        |  |       |

#### CHAPITRE III. Récapitulatif des primes

#### Primes

| Sélectionnée? | Garanties                | Prime nette (EUR) | Prime TTC (EUR) |
|---------------|--------------------------|-------------------|-----------------|
|               | RC Exploitation          | 62,72 €           | 68,52 €         |
|               | RC Objets confiés        | 7,84 €            | 8,56 €          |
|               | RC Après livraison       | 7,84 €            | 8,56 €          |
|               | Protection juridique     | 14,56 €           | 15,91 €         |
|               | Responsabilité objective | 133,51 €          | 158,54 €        |
|               | Prime totale             | 226,46 €          | 260,09 €        |

Les primes affichées sont hors réduction commerciale et hors frais de fractionnement (si applicables)

Étape suivante

La Protection juridique est automatiquement sélectionnée. Si vous la désélectionnez, vous aurez le message informatif suivant :

| Protection juridique                                                             | 0,00 € | 0,00 € |
|----------------------------------------------------------------------------------|--------|--------|
| Assurez-vous que votre client a bien souscrit à la PJ<br>Safety Business d'ARCES |        |        |

Si un des paramètres encodés ne permet pas de calculer un tarif directement dans l'outil, la prime qui ne peut pas être calculée s'affiche en italique et en orange et la prime totale n'est pas calculée.

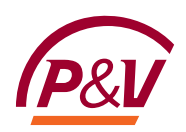

| Sélectionnée? | Garanties            | Prime nette (EUR) | Prime TTC (EUR) |
|---------------|----------------------|-------------------|-----------------|
|               | RC Exploitation      | 0,00 €            | 0,00€           |
|               | RC Objets confiés    | 0,00 €            | 0,00 €          |
|               | RC Après livraison   | 0,00 €            | 0,00 €          |
|               | Protection juridique | 0,00 €            | 0,00 €          |
|               | Prime totale         | 0,00 €            | 0,00 €          |

Attention : les données introduites ne permettent pas d'obtenir un tarif directement dans cet outil. Poursuivez dans l'outil et vous pourrez soumettre la demande pour acceptation

Un message apparait en dessous du tableau, vous invitant à continuer l'encodage. Vous aurez la possibilité de voir quelles conditions ne sont pas remplies et de soumettre la demande pour acceptation à la compagnie dans les écrans suivants.

#### CHAPITRE IV. Responsabilité (para)médicale

Pour les activités (para)médicales, la responsabilité civile entreprise n'est pas disponible. Cependant, il est possible de tarifer la responsabilité professionnelle.

Les écrans et la navigation sont automatiquement adaptés sur base de l'activité choisie en début de tarification:

| Pri | Primes responsabilité (para-)médicale |     |                      |   |                 |  |  |
|-----|---------------------------------------|-----|----------------------|---|-----------------|--|--|
|     |                                       |     |                      |   |                 |  |  |
|     | Activité                              | Nom | Prime nette (EUR)    |   | Prime TTC (EUR) |  |  |
|     |                                       |     | Pas d'élément        | _ |                 |  |  |
|     |                                       |     | + Ajouter un élément |   |                 |  |  |
|     |                                       |     | Étape suivante       |   |                 |  |  |

Pour avoir une prime, cliquez sur « Ajouter un élément ».

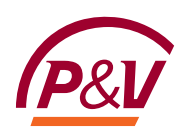

L'écran suivant apparait :

Il faut d'abord choisir le secteur afin d'avoir une présélection des activités. •

| Editer l'élément                  |                                                                            |   | × |
|-----------------------------------|----------------------------------------------------------------------------|---|---|
| Secteur                           | Þentiste, prothésiste, orthodontiste                                       | × | ~ |
| Activité exercée                  | Articles orthopédiques, bandagiste                                         |   | • |
| Limite                            | Audiologue                                                                 |   | ł |
| Nom et prénom                     | Dentiste, prothésiste, orthodontiste                                       |   |   |
| Date de naissance                 | Diététicien                                                                |   |   |
| Maître de stage                   | Fonctions de support<br>Infirmière (sauf sage femme ni per usioniste)      |   |   |
|                                   | Kinésithérapeute                                                           |   | • |
| Secteur                           | Dentiste, prothésiste, orthodontiste                                       | × | ~ |
| Activité exercée                  | Activité exercée                                                           |   | ~ |
| Limite                            | Dentiste (assistant d')                                                    |   |   |
| Nom et prénom                     | Dentiste (sans spécialisations)<br>Dentiste (technicien prothèse dentaire) |   |   |
| Date de naissance                 | Dentiste avec endodontie                                                   |   |   |
| Maître de stage                   | Dentiste avec implantologie                                                |   |   |
| Chef de service                   | Dentiste avec paradontologie                                               |   |   |
| Préposé sous contrat de travail ? | Hygiéniste bucco-dentaire                                                  |   | - |

Les noms, prénoms et date de naissance sont obligatoires car c'est une assurance liée à la personne. • Il n'est pas possible d'avoir un tarif directement si le bénéficiaire a plus de 65 ans.

compagnie.

| Date | de | naissance |  |
|------|----|-----------|--|
| Date | ue | naissance |  |

() 01/05/1950 Le bénéficiaire doit avoir moins de 65 ans. Tarif non disponible via cet outil, veuillez contacter la

Les questions suivantes (maître de stage, chef de service, préposé sous contrat de travail) ont un impact • sur le tarif.

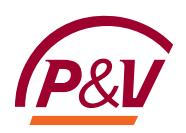

Il y a une exception avec le personnel purement administratif. Pour celui-ci, aucune de ces informations n'est demandée :

| Editer l'élément |                                                                                                    | ×      |
|------------------|----------------------------------------------------------------------------------------------------|--------|
| Secteur          | Fonctions de support X                                                                                                    | ~      |
| Activité         | Personnel purement administratif X                                                                                                    | ~      |
| Limites          | <ul> <li>● 2.500.000 € pour les dommages corporels et 250.000 € pour les dommages matériels</li> <li>○ 5.000.000 € pour les dommages corporels et matériels confondus (sans dépasser 250.000 € pour les dommages maté</li> </ul> | riels) |
| Réinitialiser    | Recald                                                                                                    | uler   |

La prime est automatiquement calculée et affichée.
 La Protection juridique est en option et est sélectionnée par défaut.

| Editer l'élément               | t               |                                      |                                                                                    |                   |                 |   | $\times$ |
|--------------------------------|-----------------|--------------------------------------|------------------------------------------------------------------------------------|-------------------|-----------------|---|----------|
| Secteur                        |                 | Dentiste, prothésiste, orthodontiste |                                                                                    |                   |                 | × | ~        |
| Activité exercée               |                 | Dentiste avec paradontologie         |                                                                                    |                   |                 | × | ~        |
| Limite                         |                 | 2.500.000 € pour les dom             | 2.500.000 € pour les dommages corporels et 250.000 € pour les dommages matériels X |                   |                 | ~ |          |
| Nom et prénom                  |                 | clem                                 |                                                                                    |                   |                 |   |          |
| Date de naissance              |                 | 01/01/1960                           |                                                                                    |                   |                 |   |          |
| Maître de stage                |                 | Oui O Non                            |                                                                                    |                   |                 |   |          |
| Chef de service                |                 | Oui O Non                            |                                                                                    |                   |                 |   |          |
| Préposé sous contro            | at de travail ? | 🔵 Oui 🔾 Non (indépenda               | nt)                                                                                |                   |                 |   |          |
| Sélectionnée? Gara             |                 | ranties                              |                                                                                    | Prime nette (EUR) | Prime TTC (EUR) |   |          |
| Responsabilité professionnelle |                 |                                      |                                                                                    | 389,54 €          | 425,57 €        |   |          |
| ✓ Protection juridique         |                 |                                      |                                                                                    | 43,28 €           | 47,28 €         |   |          |
|                                | Prime totale    |                                      |                                                                                    | 432,82 €          | 472,85€         |   |          |

Les primes affichées sont hors réduction commerciale et hors frais de fractionnement (si applicables)

🗊 Supprimer

Mise à jour

Pour finir, cliquer sur « Mise à jour » pour que cela soit pris en compte dans le calcul de la prime totale.

Vous pourrez alors voir différents éléments pris en compte avec les primes associées.

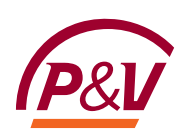

#### Primes responsabilité (para-)médicale

| Activité                         | Nom  | Prime nette (EUR) | Prime TTC (EUR) |  |  |  |
|----------------------------------|------|-------------------|-----------------|--|--|--|
| Dentiste avec paradontologie     | clem | 432.82            | 472.85          |  |  |  |
| Personnel purement administratif |      | 46.36             | 50.65           |  |  |  |
| + Ajouter un élément             |      |                   |                 |  |  |  |
| Étape suivante                   |      |                   |                 |  |  |  |

Il est possible d'avoir plusieurs bénéficiaires (maximum 5).

On peut adapter ou supprimer les bénéficiaires en cliquant sur les icones

| Û |
|---|
|   |

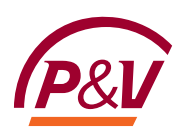

# **PARTIE IV. Property**

CHAPITRE I. Adresse du risque

#### Section I – Champ d'application

#### Champ d'application

Le type de batiment à assurer est-il conforme aux conditions générales (pas de châlet en bois, © Oui O Non caravane, tente, ...)?

Le bâtiment à assurer est-il utilisé comme atelier, espace de stockage ou d'entreposage ? Oui O Non

Si le risque n'est pas conforme aux conditions générales ou utilisé comme atelier ou entrepot, le calcul de la prime ne sera pas accessible et vous aurez le message suivant :

Tarif non disponible via cet outil.

Pour certaines activités, la question suivante sera posée. En fonction de la réponse, il sera ou non possible d'obtenir un tarif directement dans l'outil.

#### Section II – Adresse du risque

Afin de vérifier si le bâtiment à assurer se situe ou non sur une zone à risque d'inondation, vous devez introduire l'adresse du risque et cliquer sur « Vérifier l'adresse ».

Pour compléter l'adresse, vous pouvez encoder les premières lettres et le système vous fera des propositions.

Adresse du risque

Adresse

| 25 b                                           | <br> |  |
|------------------------------------------------|------|--|
| Boulevard Adolphe Max 125, Bruxelles, Belgique |      |  |
| Bergensesteenweg 125, Anderlecht, Belgique     |      |  |
| Brusselsestraat 125, Louvain, Belgique         |      |  |
| Boulevard Anspach 125, Bruxelles, Belgique     |      |  |
| Boulevard Industriel 125, Anderlecht, Belgique |      |  |

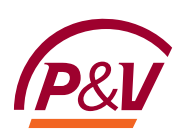

#### Adresse du risque

Adresse

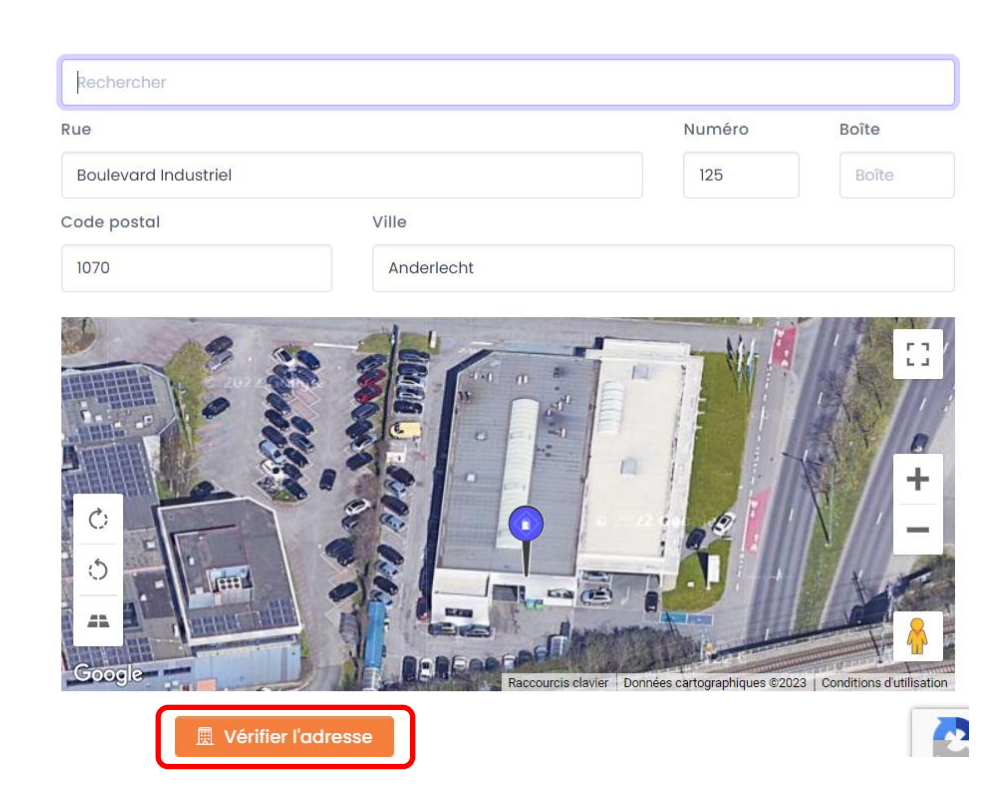

Si le bâtiment ne se trouve pas dans une zone à risque, vous aurez le message suivant : •

Le bâtiment à assurer ne se situe pas sur une zone à risque d'inondation

• Dans l'autre situation, vous aurez le message suivant:

Le bâtiment à assurer se situe sur une zone à risque d'inondation. Tarif catastrophes naturelles selon les conditions du Bureau de tarification.

Cliquez sur « Etape suivante » pour continuer.

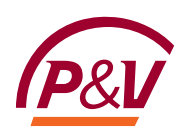

#### CHAPITRE II. Bâtiment

| Bâtiment                                                                                    |                                             |                      |  |  |  |
|---------------------------------------------------------------------------------------------|---------------------------------------------|----------------------|--|--|--|
| Description du risque                                                                       |                                             |                      |  |  |  |
| Qualité du preneur                                                                          | Qualité du preneur                          | <ul> <li></li> </ul> |  |  |  |
| Murs et éléments portants en pierre ou béton? Murs et éléments portants en pierre ou béton? |                                             | ~                    |  |  |  |
| Bâtiment habité par le preneur ou un membre du personnel<br>(occupation régulière)?         |                                             |                      |  |  |  |
| Uniquement un rez-de-chaussée ou étage jumelé servant<br>uniquement d'habitation?           | ◯ Oui ◯ Non                                 |                      |  |  |  |
| Bâtiment en construction?                                                                   | Oui Non                                     |                      |  |  |  |
| Méthode d'évaluation du bâtiment                                                            | Méthode d'évaluation du bâtiment            | <ul> <li></li> </ul> |  |  |  |
| Le bâtiment n'est pas à assurer (ex : abandon de recours ex                                 | istant, assurance auprès de la banque).     |                      |  |  |  |
| Capital bâtiment ou responsabilité locative                                                 | Capital bâtiment ou responsabilité locative | €                    |  |  |  |
| Indice Abex                                                                                 | ABEX 1004 (janvier 2023)                    | <ul> <li></li> </ul> |  |  |  |
|                                                                                             | Étape suivante                              |                      |  |  |  |

#### Quelques remarques sur cet écran :

- Qualité du preneur : propriétaire exploitant ou locataire exploitant.
   Il n'est pas possible d'avoir un tarif pour un propriétaire non exploitant via cet outil.
- Murs et éléments portants en pierre ou en béton : si vous sélectionnez « Structure en bois », le tarif n'est pas directement disponible dans l'outil.
- Bâtiment habité par le preneur ou un membre du personnel (occupation régulière) : la définition se retrouve dans l'info-bulle.

Un bâtiment est régulièrement occupé lorsqu'un assuré y réside chaque nuit. Par période de 12 mois, une inoccupation de 90 nuits, dont au maximum 60 consécutives, est admise.

• Si le bâtiment est en construction, il vous sera demandé la date de début des travaux

| Bâtiment en construction? | Oui 🔿 Non              |
|---------------------------|------------------------|
| Date début des travaux    | Date début des travaux |

- Pour l'évaluation du capital au « Premier risque », un contrôle est fait : le tarif ne sera pas disponible directement dans l'outil si le capital assuré est inférieur à 175.000€ ou supérieur à 1.000.000€
- Si vous ne voulez pas assurer le bâtiment, cliquez sur la check-box « Le bâtiment n'est pas à assurer ». Les questions suivantes ne seront plus affichées

🕑 Le bâtiment n'est pas à assurer (ex : abandon de recours existant, assurance auprès de la banque).

Étape suivante

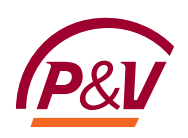

#### CHAPITRE III. Contenu

#### Section I – Valeur à assurer

Pour définir la valeur à assurer vous avez 2 possibilités :

• Vous introduisez un capital contenu globalisé.

| Contenu                                      |                |   |  |  |  |
|----------------------------------------------|----------------|---|--|--|--|
| Capitaux à assurer                           |                |   |  |  |  |
| Vous désirez spécifier le détail du contenu? | Oui O Non      |   |  |  |  |
| Valeur globale                               | Valeur globale | € |  |  |  |
| Garantie Vol                                 |                |   |  |  |  |
| Étape suivante                               |                |   |  |  |  |

• ou vous donnez en détail un capital pour les différents postes :

Vous aurez la possibilité de choisir la couverture de dommages accidentels aux marchandises en la sélectionnant sous le capital marchandise

Le mobilier privé aura aussi un taux de prime différent des postes matériel, marchandise et aménagements/embellissements.

| Capitaux à assurer                           |                                                       |   |
|----------------------------------------------|-------------------------------------------------------|---|
| Vous désirez spécifier le détail du contenu? | Oui 🕖 Non                                             |   |
| Valeur du matériel                           | Valeur du matériel                                    | € |
| Capital marchandises                         | Capital marchandises                                  | € |
| (                                            | Couverture des dommages accidentels aux marchandises? |   |
| Valeur des aménagements et embellissements   | Valeur des aménagements et embellissements            | € |
| Valeur du mobilier privé                     | Valeur du mobilier privé                              | € |

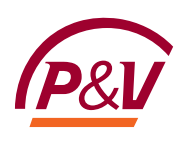

#### Section II – Vol

| Capitaux à assurer                           |                      |       |
|----------------------------------------------|----------------------|-------|
| Vous désirez spécifier le détail du contenu? | 🔾 Oui 🗿 Non          |       |
| Valeur globale                               | 45 000               | €     |
|                                              | ⊘ Garantie Vol       |       |
| Formule vol                                  | valeur partielle 50% | x   ~ |
| Formule au 1er risque                        |                      |       |
| Situation du risque                          | Situation du risque  |       |
| Système d'alarme                             | Système d'alarme     |       |

Il y a différentes options en vol :

- Différentes valeurs partielles : 25%, 33%, 50% ou valeur totale (100%)
   Pour d'autres valeurs partielles, vous devrez contacter la compagnie (voir PARTIE VII CHAPITRE III. Consultation compagnie)
- Choix entre l'assurance au premier risque ou pas

En fonction de la région, du système d'alarme et du capital contenu, il se peut qu'une inspection soit nécessaire pour avoir un tarif en vol.

Vous aurez alors le message en dessous du récapitulatif des primes:

Tarif Vol à titre purement indicatif - sous réserve d'une éventuelle inspection

#### CHAPITRE IV. Garanties optionnelles

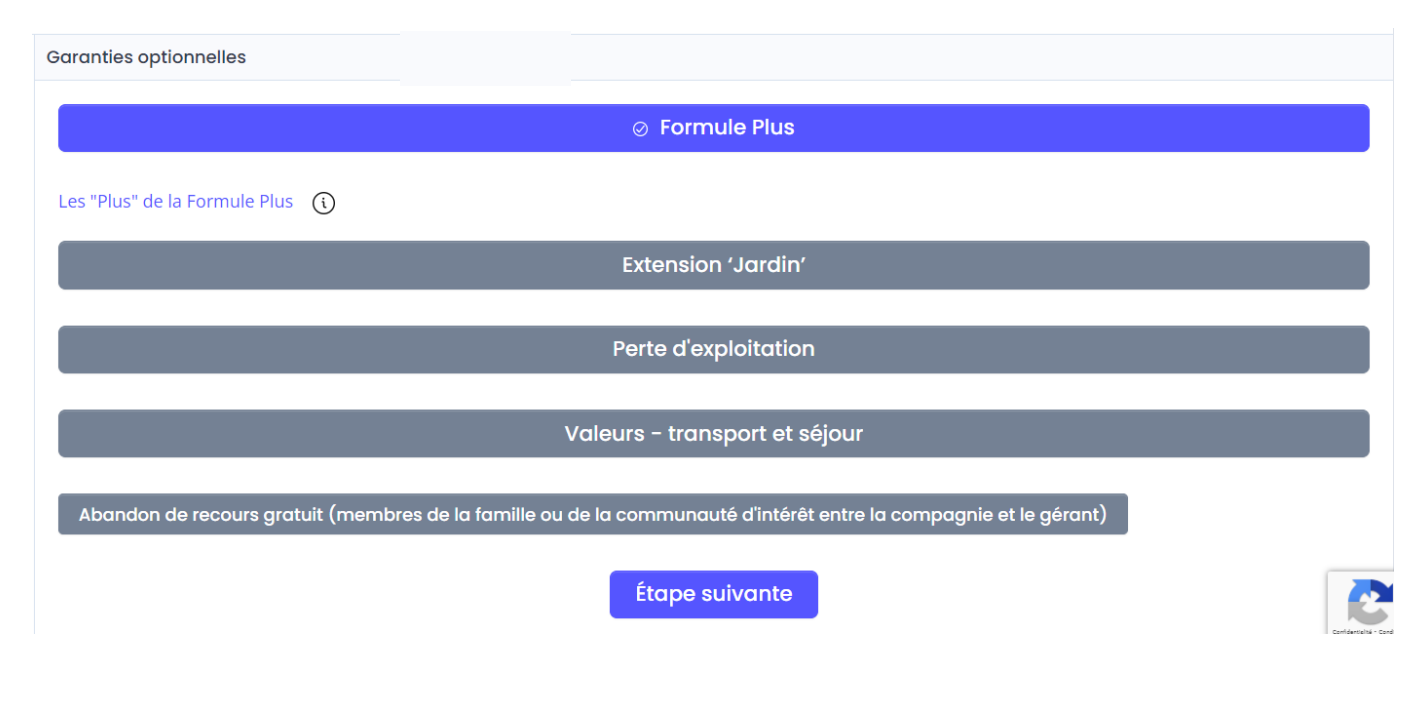

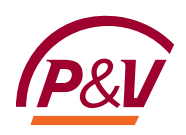

#### Section I – Formule Plus

La Formule Plus est sélectionnée par défaut. Via l'info bulle, vous avez le détail de ce que contient la Formule Plus.

Pour les activités HORECA, si l'affaire est éligible pour le Pack HORECA, un message informatif apparaît si la Formule Plus est désélectionnée :

| Formule Plus                                                          |  |
|-----------------------------------------------------------------------|--|
|                                                                       |  |
| Pour bénéficier du Pack Horeca, vous devez souscrire la Formule Plus. |  |

#### Section II – Extension jardin

L'extension jardin n'est disponible que pour les propriétaires exploitants, pour autant que le risque ne se situe pas en zone à risque d'inondation.

Avec cette extension, les garanties sont étendues au jardin et son contenu.

#### Section III - Pertes d'exploitation

2 formules sont disponibles :

- Indemnité journalière :
  - o montant maximal lié à l'ABEX
  - période d'indemnisation par défaut 12 mois. Pour avoir une autre période d'indemnisation, vous devrez contacter la compagnie (voir PARTIE VII - CHAPITRE III. Consultation compagnie)

| <ul> <li>Perte d'exploitation</li> </ul> |                                            |       |  |
|------------------------------------------|--------------------------------------------|-------|--|
| Formule                                  | Indemnité journalière                      | × v   |  |
| Couverture géographique                  | Base                                       | ×   ~ |  |
|                                          | 1005                                       | €     |  |
| Montant de l'indemnité journalière       | L'indemnité ne peut être supérieure à 1004 |       |  |
| Période d'indemnisation                  | 12 mois                                    | × v   |  |

- Chiffre d'affaires :
  - Montant maximum 1.499.999€. Vous ne serez pas bloqués si vous introduisez un montant supérieur mais vous n'aurez pas un tarif directement dans l'outil.
  - Période d'indemnisation par défaut 12 mois.
  - Marge brute assurée en pourcentage du chiffre d'affaires par défaut 30%.
  - Pour tout autre montant, une période d'indemnisation différente ou un pourcentage de marge brute assurée différente, vous devrez contacter la compagnie (voir PARTIE VII - CHAPITRE III. Consultation compagnie).

| ⊘ Perte d'exploitation                        |                          |                       |
|-----------------------------------------------|--------------------------|-----------------------|
| Formule                                       | Chiffre d'affaire annuel | ~                     |
| Couverture géographique                       | Base ×                   | <ul> <li>✓</li> </ul> |
| Montant du chiffre d'affaire annuel           | 500 000                  | €                     |
| Période d'indemnisation                       | 12 mois X                | ~                     |
| Marge brute assurée en % du chiffre d'affaire | 30                       | %                     |

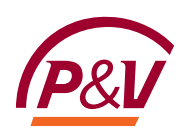

#### Section IV - Valeurs - transport et séjour

|                                              | Ø Valeurs – transport et séjour                     |                       |
|----------------------------------------------|-----------------------------------------------------|-----------------------|
|                                              |                                                     |                       |
| Sélectionnez une formule                     | Sélectionnez une formule                            | <ul> <li>✓</li> </ul> |
| Séjour des valeurs au domicile privé         | Formule transport et séjour 3.000 EUR - 3.000 EUR   |                       |
|                                              | Formule transport et séjour 6.000 EUR - 6.000 EUR   |                       |
| Abandon de recours gratuit (membres de la fa | Formule transport et séjour 12.000 EUR - 12.000 EUR |                       |

Il est aussi possible de choisir l'option « séjour des valeurs au domicile privé ».

#### Section V – Abandon de recours gratuit

Cette option est uniquement accessible si le preneur est propriétaire.

L'abandon de recours est gratuit pour les membres de la famille ou de la communauté d'intérêt entre la compagnie et le gérant.

Le nom du bénéficiaire est obligatoire et sera repris dans les documents.

📀 Abandon de recours gratuit (membres de la famille ou de la communauté d'intérêt entre la compagnie et le gérant)

```
Nom et prénom du bénéficiaire (
```

Nom et prénom du bénéficiaire Requis

()

Pour tout autre type de recours (payant), veuillez contacter la compagnie

#### CHAPITRE V. Récapitulatif des primes

#### Section I – Réduction de prime pour franchises majorées

A l'écran prime, il est possible de réduire la prime contre une franchise majorée :

| Primes            |                                                     |                                                |           |           |
|-------------------|-----------------------------------------------------|------------------------------------------------|-----------|-----------|
| Franchise applica | ole aux garanties de base                           | Franchise de base                              |           | x   ~     |
| Bâtiment          |                                                     | Franchise de base                              |           |           |
| Sélectionn        | ée? Gar                                             | Franchise de base X 2<br>a                     |           |           |
|                   | <i>Garanties de base<br/>Y compris Formule Plus</i> | Franchise de base X 3<br>Franchise de base X 5 |           |           |
|                   | Catastrophes naturelles                             | Franchise de base X 10                         |           |           |
|                   | Pertes indirectes (10%)                             |                                                | 221.25 ŧ. | 25b.10 ŧ. |

Les clauses correspondantes seront affichées dans le document.

#### Section II – Protection juridique et pertes indirectes

La Protection juridique est automatiquement sélectionnée. Si vous la désélectionnez, vous aurez le message informatif suivant :

| 0 | Protection juridique                                                             | 0.059 | 0,00 € | 0,00€ |
|---|----------------------------------------------------------------------------------|-------|--------|-------|
|   | Assurez-vous que votre client a bien<br>souscrit à la PJ Safety Business d'ARCES |       |        |       |
|   |                                                                                  |       |        |       |

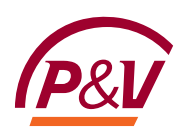

De même les pertes indirectes sont automatiquement sélectionnées.

Lorsque vous désélectionnez ces garanties dans la partie 'bâtiment', elles sont désélectionnées dans la partie « contenu ».

| Bâtiment |                         |     |
|----------|-------------------------|-----|
|          | Garantie                | Tau |
|          | Garanties de base       |     |
|          | Catastrophes naturelles |     |
|          | Pertes indirectes (10%) |     |
|          | Protection juridique    |     |
|          | Total Bâtiment          |     |
| Contenu  |                         |     |
|          | Garantie                | Tau |
|          | Garanties de base       |     |
|          |                         |     |

**~** Protection juridique

#### Section III – Prime non disponible

Catastrophes naturelles

Pertes indirectes (10%)

Si un des paramètres encodés ne permet pas de calculer un tarif directement dans l'outil, la prime qui ne peut pas être calculée s'affiche en italique et en orange et la prime totale n'est pas calculée.

Contenu

 $\checkmark$ 

| Sélectionnée? | Garanties                                | Taux de prime (/°°) | Prime nette (EUR) | Prime TTC (EUR) |
|---------------|------------------------------------------|---------------------|-------------------|-----------------|
|               | Garantie de base - hors mobilier         |                     | 0,00 €            | 0,00 €          |
|               | Catastrophes naturelles                  |                     | 0,00 €            | 0,00 €          |
|               | Pertes indirectes (10%) - hors mobilier  |                     | 0,00 €            | 0,00 €          |
|               | <i>Vol et vandalisme - hors mobilier</i> |                     | 0,00 €            | 0,00 €          |
|               | Protection juridique                     |                     | 0,00 €            | 0,00 €          |
|               | Prime totale                             |                     | 0,00 €            | 0,00 €          |

Les primes affichées sont hors réduction commerciale et hors frais de fractionnement (si applicables)

#### Valeurs

| Sélectionnée? | Garanties | Taux de prime (/°°) | Prime nette (EUR) | Prime TTC (EUR) |
|---------------|-----------|---------------------|-------------------|-----------------|
|               | Valeurs   |                     | 110,00€           | 120,89€         |

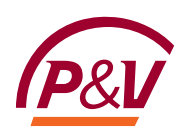

Le message suivant apparait en dessous du tableau, vous invitant à continuer l'encodage. Vous aurez la possibilité de voir quelles conditions ne sont pas remplies et de soumettre la demande pour acceptation à la compagnie dans les écrans suivants.

Attention : les données introduites ne permettent pas d'obtenir un tarif directement dans cet outil. Poursuivez dans l'outil et vous pourrez soumettre la demande pour acceptation

#### CHAPITRE VI. Bris de machine

Si vous avez sélectionné dans l'écran « Choix des couvertures » le bris de machine, vous arriverez sur l'écran suivant :

| Primes               |        |                |                 |                 |  |
|----------------------|--------|----------------|-----------------|-----------------|--|
|                      |        |                |                 |                 |  |
| Type de machine      | Marque | Montant assuré | Prime TTC (EUR) | Prime TTC (EUR) |  |
|                      |        | Pas d'él       | lément          |                 |  |
| + Ajouter un élément |        |                |                 |                 |  |
|                      |        | Étape su       | uivante         |                 |  |

Les détails de chaque machine doivent être détaillés afin de pouvoir calculer la prime correspondante. Pour introduire une machine, il faut cliquer sur « Ajouter un élément ». L'écran suivant apparaît :

| Editer l'élément        |                         | ×     |
|-------------------------|-------------------------|-------|
| Secteur                 | Secteur                 |       |
| Type de machine         | Type de machine         | ~     |
| Situation du risque     | Siège d'exploitation    | x   ~ |
| Marque                  | Marque                  |       |
| Description             | Description             |       |
| Numéro de fabrication   | Numéro de fabrication   |       |
| Montant à assurer (EUR) | Montant à assurer (EUR) | €     |
| Année de construction   | Année de construction   |       |
| Date d'achat            | Date d'achat            |       |
| Matériel en leasing     |                         |       |

#### Récapitulatif des primes

| Garanties    | Sélectionnée? | Prime nette (EUR) | Prime TTC (EUR) |
|--------------|---------------|-------------------|-----------------|
| Base         |               | -€                | -€              |
| Prime totale |               | - €               | -€              |

Les primes affichées sont hors réduction commerciale et hors frais de fractionnement (si applicables)

🗊 Supprimer

Mise à jour

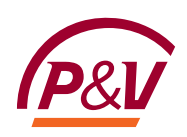

#### Les types de machine sont regroupés par secteur.

| Secteur                                                                                                    | Şélectionnez un élément              | ~ |
|----------------------------------------------------------------------------------------------------|--------------------------------------|---|
|                                                                                                    | Climatisation -chauffage             |   |
| Type de machine                                                                                                    | Electricité et moteur à combustion   |   |
|                                                                                                    | Gaz – air - eaux – Hydro-électricité |   |
| Situation du risque                                                                                                    | Industrie alimentaire                |   |
| Marque                                                                                                    | Réfrigération                        |   |
| Description                                                                                                    | Textiles                             |   |
| Description                                                                                                    | Vapeur                               |   |
| A A CONTRACTOR AND A CONTRACTOR AND A CONT |                                      | - |

#### Il faut d'abord sélectionner un secteur avant de pouvoir sélectionner une machine :

| Secteur                 | Climatisation -chauffage                                                        | x   ~ |
|-------------------------|---------------------------------------------------------------------------------|-------|
|                         |                                                                                 |       |
| Type de machine         | pélectionnez un élément                                                         | ~     |
|                         | Chaudières pour chauffage et production d'eau chaude (industriel)               |       |
| Situation du risque     | Chauffe-eau électriques ou à gaz                                                |       |
| Marque                  | Equipement de climatisation et ventilation                                      |       |
|                         | Générateurs d'air chaud                                                         |       |
| Description             | Pompes et accessoires pour les systèmes de chauffage de production d'eau chaude |       |
| Montant à assurer (EUR) | Ventilateurs                                                                    |       |

Des contrôles ont été mis en place pour pouvoir avoir un tarif via l'outil :

- le montant à assurer doit être inférieur à 250.000€
- et la machine doit avoir moins de 7 ans.

Si c'est du matériel en leasing, vous devrez indiquer la société de leasing. Le nom de la société de leasing sera repris dans les documents.

Les primes se calculent automatiquement quand toutes les données nécessaires sont encodées.

Si la couverture des causes externes est disponible, alors l'option est par défaut sélectionnée mais peut être désélectionnée :

| Garanties       | Taux | Prime nette (EUR) | Prime TTC (EUR) |
|-----------------|------|-------------------|-----------------|
| Base            | 5    | 125,00 €          | 137,38 €        |
| Causes externes | 4    | 100,00 €          | 109,90 €        |
| Prime totale    |      | 225,00 €          | 247,28 €        |

En cliquant sur « Mettre à jour », la machine est prise en compte pour le calcul de la prime et est reprise dans l'écran initial:

| Primes                      |          |                  |                 |                 |          |
|-----------------------------|----------|------------------|-----------------|-----------------|----------|
|                             |          |                  |                 |                 |          |
| Type de machine             | Marque   | Montant assuré   | Prime TTC (EUR) | Prime TTC (EUR) |          |
| Groupes électrogènes - fixe | Marque X | 52 000,00 €      | 510,00 €        | 557,18 €        | <b>I</b> |
|                             |          | + Ajouter un éle | ément           |                 |          |
|                             |          | Étape suivo      | ante            |                 |          |

Vous pouvez assurer plusieurs machines.

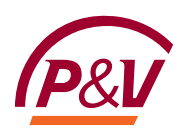

#### CHAPITRE VII. Tous risques électroniques

Si vous avez sélectionné dans l'écran « Choix des couvertures » la couverture Tous risques électroniques, vous arriverez sur l'écran suivant :

| Primes        |                                  |                  |                   |                 |
|---------------|----------------------------------|------------------|-------------------|-----------------|
| Sélectionnée? | Garanties                        | Montants assurés | Prime nette (EUR) | Prime TTC (EUR) |
|               | Cat 1 - Matériel non portable 🔇  | €                | 0,00 €            | 0,00€           |
|               | Cat 2 - Equipements du batiment  | €                | 0,00 €            | 0,00€           |
| ۲             | Cat 3 - Materiel portable 🛈      | € Monde entier   | 0,00 €            | 0,00€           |
| ۲             | Frais reconstitution des données | €                | 0,00 €            | 0,00€           |
|               | Frais reconstitution du software | €                | 0,00 €            | 0,00€           |
| ۲             | Frais supplémentaires            | €                | 0,00 €            | 0,00€           |
|               | Prime totale                     |                  | 0,00 €            | 0,00€           |

Les primes affichées sont hors réduction commerciale et hors frais de fractionnement (si applicables)

Vous pouvez renseigner les montants à assurer dans les différents champs.

Des info-bulles donnent la description des différentes catégories :

#### Historique

# Cat 1 - Materiel non-portable Tous risques électronique - Des Cat 1 - Materiel non-portable Cat 1 - Materiel non-portable Cat 1 - Materiel non-portable Cat 2 - Équipement technique faisant partie du bâtiment (1) Cat 3 - Materiel portable (1)

#### **Biens non-assurables :**

- Appareils portables, comme GSM, GPS, BlackBerry, Agenda de poche électronique
- Sonos et éclairage dans les dancings et matériel de DJ
- Antennes paraboliques
- Appareils photos numériques
- Appareils utilisés dans l'horeca
- Appareils de paiement
- Appareils loués
- Matériel médical et matériel de laboratoire
- Commandes de processus dans des lieux de production
- Fournisseurs d'accès à Internet
- Ordinateurs destinés à un usage administratif, qui ne se trouvent pas dans un environnement de bureaux p. ex. écoles, étudiants, ...

En fonction des montants introduits, la prime sera automatiquement calculée.

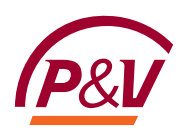

#### CHAPITRE VIII. Questionnaire HORECA

Si l'activité choisie fait partie du secteur HORECA, vous serez invités à compléter le questionnaire HORECA.

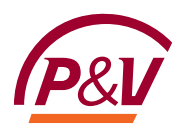

# PARTIE V. Règles de souscription

Si lors de l'encodage, un des paramètres encodés ne permet pas d'obtenir un tarif directement dans l'outil, vous aurez dans cet écran l'aperçu de la règle qui a bloqué la tarification.

Vous pourrez être invités à télécharger des documents le cas échéant.

| Règles non adı                   | mises pour Responsab                                     | bilité                                                        |                                     |           |
|----------------------------------|----------------------------------------------------------|---------------------------------------------------------------|-------------------------------------|-----------|
| Code                             | Description                                              |                                                               |                                     |           |
| liab_02                          | Trop de sinistres. Un exa<br>l'historique sinistre (date | amen par la compagnie est nécessair<br>e, garantie, débours). | e. Veuillez annexer à la demande le | détail de |
| Sinistres<br>Charger les documen | ts nécessaires: Séle                                     | ectionner                                                     |                                     |           |
| /ous pouvez re                   | enseigner les sinistres                                  | manuellement:                                                 |                                     |           |
| /ous pouvez re                   | enseigner les sinistres                                  | manuellement:<br>Débours                                      | Garantie impactée                   | Actions   |
| Vous pouvez re                   | enseigner les sinistres<br>Date                          | Débours<br>Pas de sinistre                                    | Garantie impactée                   | Actions   |
| Vous pouvez re<br>Produits       | Date                                                     | Débours<br>Pas de sinistre<br>Ajouter un sinistre additionel  | Garantie impactée                   | Actions   |

Vous devrez ensuite suivre les écrans suivants jusqu'à l'écran « Consultation compagnie » vous permettant de mettre un commentaire et d'envoyer une notification à la compagnie.

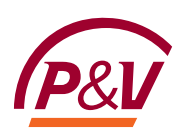

# PARTIE VI. Récapitulatif

#### CHAPITRE I. Mode de paiement

| Récapitulatif des primes                                                                                                    |                                                         |                              |
|----------------------------------------------------------------------------------------------------|---------------------------------------------------------|------------------------------|
| Dana da Ale                                                                                                    |                                                         |                              |
| Produits                                                                                                    | Prime nette (EUR)                                       | Prime FTC (EOR)              |
| Accidents du travail                                                                                                    | 850,00 €                                                | 908,07 €                     |
| Responsabilité                                                                                                    | 113,95 €                                                | 124,49 €                     |
| Incendie                                                                                                    | 3 677,52 €                                              | 4 247,23 €                   |
| Bris de machine                                                                                                    | 510,00 €                                                | 557,17 €                     |
| Tous risques électroniques                                                                                                    | 163,20 €                                                | 179,36 €                     |
| Prime totale                                                                                                    | 5 314,67 €                                              | 6 016,32 €                   |
| Réduction globale Vous rentrez dans les conditions pour pouvoir octroyer une réduction de prime. Si l'un des Réduction applicable 0 | <i>produit ne devait plus être souscrit, la réducti</i> | ion ne serait plus accordée. |
| Mode de paiement de la prime Annuel                                                                                                 |                                                         | x   ~                        |
| Montrer les commissions                                                                                                    |                                                         |                              |
| Vous bénéficiez du Pack Horeca.                                                                                                    |                                                         |                              |
| Etape s                                                                                                    | suivante                                                |                              |

Vous pouvez choisir de changer le fractionnement de la prime. Par défaut, les primes sont calculées sur base d'une prime annuelle. Si vous changez le fractionnement, la prime s'adapte automatiquement et les primes affichées tiendront compte d'une surprime mais seront affichée en prime annualisée.

#### CHAPITRE II. Réductions (si applicable)

Si la tarification rentre dans les conditions (c'est-à-dire « client total »), alors une réduction « globale » est disponible et sera appliquée sur toutes les primes ici calculées.

#### Réduction globale

Vous rentrez dans les conditions pour pouvoir octroyer une réduction de prime. Si l'un des produit ne devait plus être souscrit, la réduction ne serait plus accordée.

Réduction applicable

Après avoir sélectionné le niveau de réduction, les primes se recalculent automatiquement.

#### Définition de client total

Dans l'outil, on considère le preneur d'assurance comme « client total » si :

- l'activité choisie dispose d'une offre en Accident du travail, en Responsabilité et en Incendie,
  - o s'il a du personnel : pour être client total, il faut avoir sélectionné les couvertures
    - Accident du travail
    - Responsabilité
    - Incendie

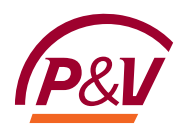

- o s'il n'y a pas de personnel : pour être client total, il faut avoir sélectionné au minimum les couvertures
  - Responsabilité
  - Incendie
- l'activité choisie ne dispose pas d'une offre en Responsabilité (par exemple certaines professions libérales)
  - o s'il a du personnel : pour être client total, il faut avoir sélectionné les couvertures
    - Accident du travail
    - Incendie
  - o s'il n'y a pas de personnel : pour être client total, il faut avoir sélectionné au minimum la couverture
    - Incendie

Dans tous les autres cas de figure, on ne considérera pas le preneur d'assurance comme « client total » et il ne sera pas possible de bénéficier de la réduction « globale ».

#### CHAPITRE III. Commissions

Vous pouvez adapter les commissions sur les différentes branches en sélectionnant : « Montrer les commissions ». Une colonne s'affiche avec le pourcentage de commissions de base appliqué par garantie ainsi que le montant que cela représente.

| Produits                   | Prime nette (EUR) | Prime TTC (EUR) | Commissions<br>(%) | Montant de<br>commission |
|----------------------------|-------------------|-----------------|--------------------|--------------------------|
| Accidents du travail       | 765,00 €          | 817,26€         |                    | 91,70€                   |
| Responsabilité             | 102,56 €          | 112,04€         | 20 %               | 20,51€                   |
| Incendie                   | 3 309,77 €        | 3 822,50 €      |                    | 658,65€                  |
| Bâtiment                   | 2 473,17 €        | 2860,11€        | 20 %               | 494,63€                  |
| Contenu                    | 280,85€           | 324,91 €        | 20 %               | 56,17€                   |
| Valeurs                    | 99,00 €           | 108,80 €        | 15 %               | 16,50 €                  |
| Perte d'exploitation       | 456,75 €          | 528,69 €        | 20 %               | 91,35€                   |
| Bris de machine            | 459,00 €          | 501,46€         | 15 %               | 68,85€                   |
| Tous risques électroniques | 146,88 €          | 161,42€         | 15 %               | 22,03€                   |
| Prime totale               | 4 783,20 €        | 5 414,68 €      |                    | 861,75€                  |
|                            |                   |                 |                    |                          |

#### Réduction globale

Vous rentrez dans les conditions pour pouvoir octroyer une réduction de prime. Si l'un des produit ne devait plus être souscrit, la réduction ne serait plus accordée. Réduction applicable

Mode de paiement de la prime

Annuel

Annuel

X

Vous pouvez adapter le pourcentage et la commission ainsi que les primes s'adaptent automatiquement.

| Responsabilité | 91,16€ | 99,59 € | 10 | % | 9,12€ |
|----------------|--------|---------|----|---|-------|
|                |        |         |    |   |       |

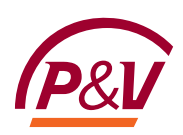

Un contrôle est mis en place avec la commission maximale autorisée : le calcul est alors basé sur la commission maximale.

| Responsabilité | 102,56 € | 112,04€ | \$ 1 %     | 20,51€ |
|----------------|----------|---------|------------|--------|
|                |          |         | Maximum 20 |        |

#### CHAPITRE IV. Impression récapitulatif des primes

En cliquant sur suivant, vous générez un document « Tarification indicative ».

| cument de tarification |        |        |                    |             |
|------------------------|--------|--------|--------------------|-------------|
| lom                    | Туре   | Statut | Créé le            | Actions     |
| arification            | Généré | Actif  | 30/01/2023 - 09:08 | Télécharger |

Ce document est informatif et ne peut en aucun cas être envoyé à la compagnie pour constitution d'une nouvelle affaire : seules les informations nécessaires pour le calcul des primes ont été demandées. Les informations relatives au preneur sont demandées plus tard dans le processus.

Le statut de la tarification est changé à « Tarif indicatif ». Avec ce statut, les données encodées pour le calcul des primes ne peuvent plus être adaptées.

Pour les adapter, il faut cliquer sur « Retravailler tarification ».

Cela permet d'assurer l'intégrité des informations dans le document par rapport aux données encodées.

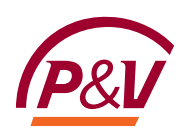

# PARTIE VII. Finalisation

#### CHAPITRE I. Candidat preneur d'assurance

| Candidat preneur d'assurance                                                  |                                                                                                    |     |
|-------------------------------------------------------------------------------|----------------------------------------------------------------------------------------------------|-----|
| Langue                                                                        | • FR · NL                                                                                                    |     |
| Nom/Raison sociale                                                            | MANUEL                                                                                                    |     |
| Téléphone                                                                     | Téléphone                                                                                                    |     |
| E-mail                                                                        | E-mail                                                                                                    | @   |
| Numéro d'entreprise / no de TVA                                               | Numéro d'entreprise Recherc                                                                                                    | her |
| N'oubliez pas de cliquer sur 'Recherche<br>base du nom                        | r'. Si vous ne connaissez pas le numéro d'entreprise, vous pouvez interroger la BCE <mark>ici</mark> su                         | r   |
| Voulez-vous reprendre l'adresse du siège<br>comme adresse de correspondance ? | <ul> <li>Oui</li> <li>Non, reprendre l'adresse du risque Incendie</li> <li>Non, adresse de correspondance différente</li> </ul> |     |
|                                                                               | Étape suivante                                                                                                    | C   |

Le choix de la langue permet d'avoir les documents dans une langue différente que celle des écrans sur lesquels vous travaillez.

Le numéro de téléphone et l'e-mail sont obligatoires.

Sur base du numéro d'entreprise / numéro de TVA, on récupère les informations de la BCE, dont l'adresse du siège social. Il est possible d'avoir une adresse de correspondance différente de l'adresse du siège social.

#### CHAPITRE II. Informations complémentaires sur le contrat

| Informations complémentaires sur le contrat                                                 |                        |                        |  |  |  |
|---------------------------------------------------------------------------------------------|------------------------|------------------------|--|--|--|
| Combien de garanties ont-elles été refusées, annulées ou résiliées par une autre compagnie? |                        |                        |  |  |  |
| Accidents du travail                                                                        | Nombre de garanties    |                        |  |  |  |
| Responsabilité                                                                              | Nombre de garanties    |                        |  |  |  |
| Incendie                                                                                    | Nombre de garanties    |                        |  |  |  |
|                                                                                             |                        |                        |  |  |  |
| Que désirez-vous faire?                                                                     | Continuer vers l'offre | Contacter la compagnie |  |  |  |

Si le client est « starter » dans l'écran « Historique Sinistre », les questions sur les garanties refusées, résiliés... n'apparaissent pas.

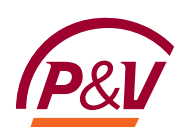

Si vous indiquez qu'il y a au moins une garantie résiliée, vous serez invité à détailler la compagnie d'assurance qui a résilié la garantie et le motif

| Responsabilité                 | 1                              |     |
|--------------------------------|--------------------------------|-----|
|                                | Nom de la compagnie et motif : | 0   |
| Nom de la compagnie et motif : |                                |     |
|                                | Requis                         | _/; |

Dans cet écran, vous devez choisir:

- « Continuer vers offre » : vous serez invité à compléter les dates de prise d'effet et vous pourrez générer les documents
- « Contacter la compagnie » : la tarification sera envoyée vers la compagnie avec votre message demandant les adaptations. Une fois que la gestion aura traité votre demande, vous recevrez un message vous invitant à finaliser la demande avant génération des documents

Ces 2 boutons n'apparaissent pas s'il y a des règles qui bloquent la tarification d'une des garanties choisies. En cliquant sur suivant, vous serez alors automatiquement dirigés vers l'écran « Consultation compagnie »

#### CHAPITRE III. Consultation compagnie

#### Section I - Sans règle de souscription bloquant la tarification

Si vous avez sélectionné « Contacter la compagnie » à l'écran précédent, vous êtes automatiquement dirigé vers cet écran où vous pouvez détailler votre demande et sélectionner la(les) branche(s) concernée(s).

Vous avez aussi la possibilité de joindre un document à votre demande.

| Consultation compagnie                             |                                        |  |  |  |
|----------------------------------------------------|----------------------------------------|--|--|--|
| Ajouter un message pour Backoffice                 | Ajouter un message pour Backoffice     |  |  |  |
|                                                    | Déposer les fichiers ici ou naviguer   |  |  |  |
| Veuillez indiquer pour quelle(s) co                | ouverture(s) vous demandez du support: |  |  |  |
| Accidents du travail<br>Responsabilité<br>Incendie |                                        |  |  |  |
| - → Demande de support à la compagnie              |                                        |  |  |  |

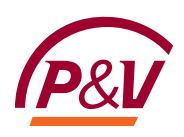

En cliquant sur le bouton « Demande de support à la compagnie », un email est envoyé avec la demande vers la compagnie et tous les champs deviennent non éditables tant que la demande n'a pas été traitée par la ou les équipes. Lorsque la demande a été traitée, vous en serez informé par email, en vous invitant à la finaliser.

#### **Section II - Avec règles de souscription**

Cet écran suit directement l'écran « Information complémentaires sur le contrat ». Vous avez la possibilité de rajouter un message à destination de la compagnie.

| Consultation compagnie                |                        |  |  |  |  |
|---------------------------------------|------------------------|--|--|--|--|
| Message à la compagnie                | Message à la compagnie |  |  |  |  |
| J → Demande de support à la compagnie |                        |  |  |  |  |

En cliquant sur le bouton « Demande de support à la compagnie », un email est envoyé avec la demande vers la compagnie et tous les champs deviennent non éditables tant que la demande n'a pas été traitée par la ou les équipes. Lorsque la demande a été traitée, vous en serez informé par email, en vous invitant à la finaliser.

#### CHAPITRE IV. Dates de prise d'effet

#### Dates de prise d'effet

#### Accidents du travail

| Garanties                                            | Date de prise d'effet |  |  |
|------------------------------------------------------|-----------------------|--|--|
| Garanties légale et extra-légales (si sélectionnées) | 01/01/2022 🗸          |  |  |
| Garantie 24h/24h                                     | 01/01/2022 🗸          |  |  |

#### Responsabilité

| Garanties                | Date de prise d'effet                                                |
|--------------------------|----------------------------------------------------------------------|
| RC Entreprise            | 01/07/2023 ①<br>Date de prise d'effet trop<br>éloignée dans le futur |
| Responsabilité Objective | (D)<br>Requis                                                        |

Les dates ne peuvent se situer dans le passé et plus de 18 mois dans le futur.

- 36 -

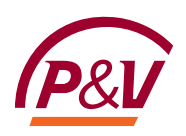

#### **CHAPITRE V. Documents**

Une fois que toutes les informations sont complétées dans l'écran précédent, en cliquant sur « Etape suivante », vous avez accès aux documents :

| Documents d'offre |                                  |  |
|-------------------|----------------------------------|--|
|                   | 🕞 Générer l'offre sous condition |  |
|                   | Générer le Scoring HORECA        |  |

Pour générer le document de tarification, cliquez sur le bouton « Générez l'offre sous condition ». Le statut de la demande change alors en « offre émise » et tous les champs remplis précédemment sont bloqués.

Deux documents sont générés :

- Le document « Offre », qui est à renvoyé à la compagnie pour la création de la nouvelle affaire
- Le document « Déclaration » qui est à communiquer au client et qui reprend toutes les déclarations sur lesquelles le tarif est basé.

Pour retravailler la tarification, cliquez sur « Retravailler tarification » :

| Documents d'offre |                                                                      |        |        |                    |             |  |  |
|-------------------|----------------------------------------------------------------------|--------|--------|--------------------|-------------|--|--|
| Documents         |                                                                      |        |        |                    |             |  |  |
|                   | Nom                                                                  | Туре   | Statut | Créé le            | Actions     |  |  |
|                   | Déclarations                                                         | Généré | Actif  | 02/02/2023 - 15:36 | Télécharger |  |  |
|                   | Offre Vivium                                                         | Généré | Actif  | 02/02/2023 - 15:36 | Télécharger |  |  |
| Т                 | élécharger les documents sélectionnés Télécharger tous les documents |        |        |                    |             |  |  |

#### **Fiches IPID**

|    | Nom                                                                 | Туре     | Statut | Créé le            | Actions     |
|----|---------------------------------------------------------------------|----------|--------|--------------------|-------------|
|    | IPID - Vivium Business Accidents_FR                                 | Statique | Actif  | 27/05/2022 - 10:12 | Télécharger |
|    | IPID - Vivium Business Liability_FR                                 | Statique | Actif  | 27/05/2022 - 10:12 | Télécharger |
|    | IPID - Vivium Business Property_FR                                  | Statique | Actif  | 27/05/2022 - 10:11 | Télécharger |
|    | Mandat SEPA                                                         | Statique | Actif  | 27/05/2022 - 10:11 | Télécharger |
| Té | lécharger les documents sélectionnés Télécharger tous les documents |          |        |                    |             |

Ketravailler tarification

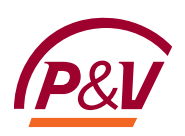

# PARTIE VIII. Nouvelle affaire

Pour demander une nouvelle affaire à la compagnie,

- Téléchargez l'offre pour la soumettre au client.
   Pour les activités dans le secteur HORECA, vous devez aussi compléter le questionnaire.
- Si le client est d'accord avec les données renseignées sur le document et les primes indicatives, faites-lui signer le tarif indicatif.
   Remarque : vous pouvez faire signer l'offre de manière digitale via la carte d'identité électronique du client.
- 3. Renvoyez le document signé par le client à la compagnie, avec le questionnaire HORECA complété le cas échéant.
- 4. Dans votre e-mail à la compagnie, demandez la création d'une nouvelle affaire. *Remarque : ce document est un tarif indicatif. La compagnie a la possibilité de refuser ou de demander des documents supplémentaires (par exemple, une attestation de sinistre, la police précédente, …).*

# PARTIE IX. Questions?

Si vous avez une question technique, veuillez envoyer un courriel à <u>clementine.cazelles@pvgroup.be</u>.

Pour les questions d'ordre commercial, veuillez contacter votre district manager.